## Read eBooks from EBSCO on Your iPad: A How-to Guide

College of St. Benedict/St. John's University Libraries

This guide provides instructions on how to install the BlueFire Reader app on an iPad; download an eBook from the EBSCO eBook Collection onto your device; and open this eBook with BlueFire Reader.

## Step 1: Install BlueFire Reader

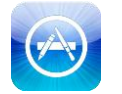

1) Search the App Store and select and install BlueFire Reader.

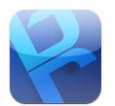

2) Start BlueFire Reader. Authorize the device to read Adobe eBooks with your Adobe ID.

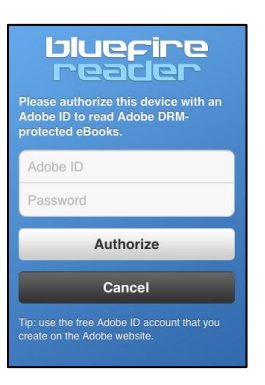

3) You can create a free Adobe ID here.

## Step 2: Download an eBook

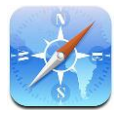

- 1) Use Safari to go to CSB/SJU Library's EBSCO eBook Collection.
- 2) Search for an eBook. Click on an eBook title on the results page. You will see a record for your eBook like the one below.

Note: An eBook must have a **Download This eBook (Offline)** link for it to be downloadable. Click this link.

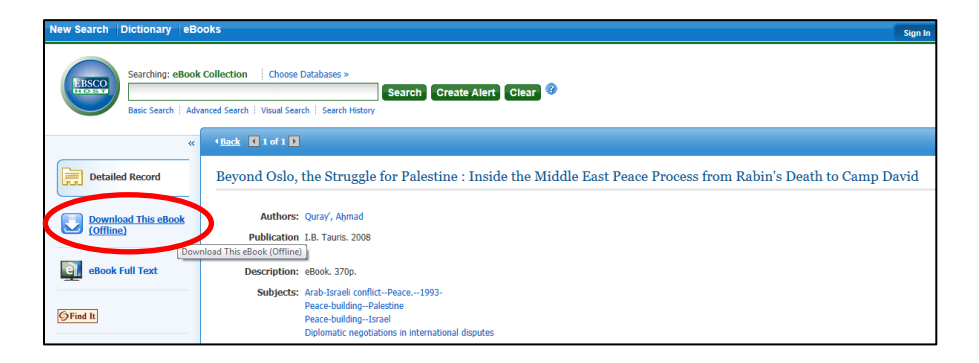

 To complete your download, you will need to sign into your My EBSCOhost account. You will be given an option to create a new My EBSCOhost account if you don't already have one:

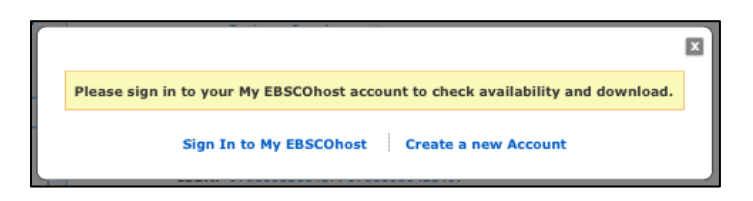

4) Enter your My EBSCOhost user name and password. Click Login.

| Sign In to My EBSCOhost                                             |                                                                                                    | College of Saint<br>Benedict/Saint John's<br>University                                                   |
|---------------------------------------------------------------------|----------------------------------------------------------------------------------------------------|----------------------------------------------------------------------------------------------------|
|                                                                     |                                                                                                    | Create a Charge Back Account                                                                              |
| User Name Password Login Create a new Account                       | Sign in to access your personances<br>Save preferences<br>Share your folders with others<br>Save and retrieve your search history<br>Gain access to your saved research<br>remotely | ✓ Organize your research with folders<br>✓ View others' folders<br>✓ Create email alerts and/or RSS feeds |
| Load Preferences from My EBSCOhost                                  |                                                                                                    |                                                                                                    |
| Forgot your password?<br>Forgot your user name <b>and</b> password? |                                                                                                    |                                                                                                    |

## Step 3: Open eBook with BlueFire Reader

1) When you see this screen, click the **Checkout & Download** link.

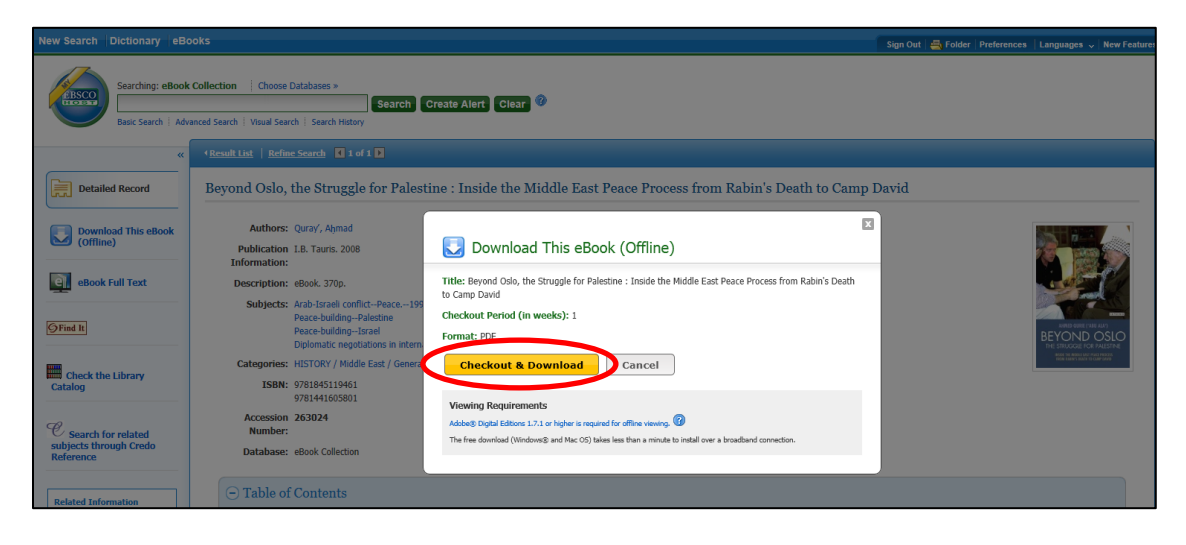

2) You will be given an option to open the eBook in BlueFire Reader. Click **Open in** "Bluefire Reader."

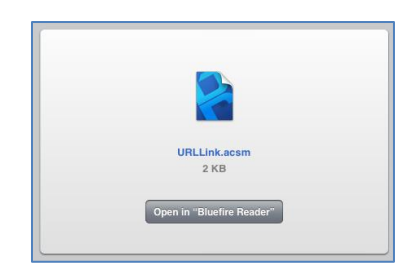

3) Bluefire Reader will open and your eBook will download. Select Read Now.

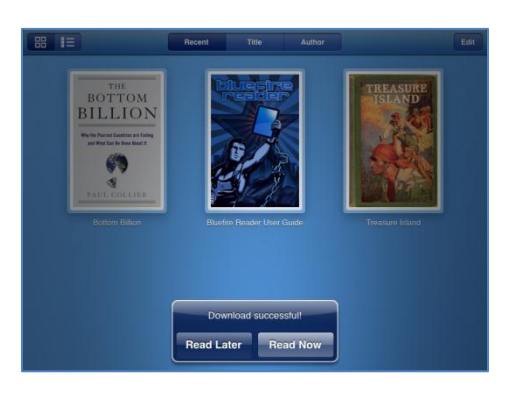